## **IMPORTANT ANNOUNCEMENT**

Dear Homeowner:

## There are a number of ways that you can pay your community assessment. Please see options below.

**<u>Bill Pay System</u>**. If you currently use an on line bill pay service through your bank, please login to your bank's on line service and stop/delete your existing payment. You will need to create a new payment with our new processing address below:

Your Association's Name C/o Principle AMC PO Box 97424 Las Vegas, NV 89193

## \*Failure to update the address in your online bill pay system may result in delayed and/or returned payments\*

➤ Online Payment Site. As a result of partnering with Alliance Association Bank, there is a new on line assessment payment site. With this new site, you may initiate an automatic payment (ACH/E-Check to have your payment automatically drafted directly from your bank account on a recurring basis or for a one-time payment. There is no charge for this service and it eliminates the need to schedule and mail checks. The below is an overview of the on line payment options:

- One-time E-Check Payment (at no cost to you)
- One-time Credit Card Payment (3% of transaction fee applies at time of transaction)
- One-time Debit Card Payment (\$5.00 fee at time of transaction)
- Recurring E-Check Payment (at no cost to you).

Step-by-step instructions for setting up on line payments are included on the attached pages. You can also find the instructions on our website at **www.principleamc.com** and click on the "pay assessments on line" link

**By mail.** When making your payments by mail, please place your payment, along with the statement in the provided window envelopes to ensure that your payments are correctly addressed and processes. Please be sure to include your account number on your check.

## If you need assistance or have any questions please contact us at 888-747-5548

Sincerely, Principle AMC 1. Go to www.principleamc.com and click on "pay assessments now". Click on "Create Account" located on the bottom left side of the page.

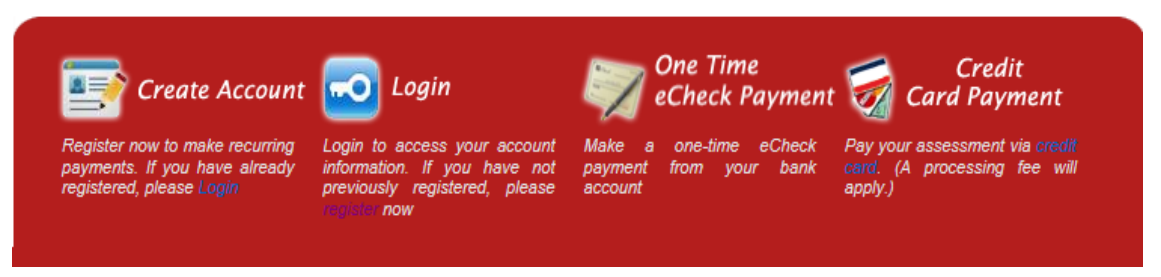

2. Complete "Create New User Account" page.

| User Information          |                                                          |                                                                   |                    |        |                   |
|---------------------------|----------------------------------------------------------|-------------------------------------------------------------------|--------------------|--------|-------------------|
|                           |                                                          |                                                                   |                    |        | * Required Fields |
| First Name : *            |                                                          |                                                                   | Last Name : *      |        |                   |
| Email (User ID) : *       |                                                          |                                                                   | Re enter Email : * |        |                   |
| Password : *              |                                                          |                                                                   | Re enter Passwor   | rd : * |                   |
| Security Question 1: *    | What is your oldest sibling's middle name?               |                                                                   |                    | ~      |                   |
| Answer : *                |                                                          |                                                                   |                    |        |                   |
| Security Question 2: *    | In what city did you meet your spouse/significant other? |                                                                   |                    |        |                   |
| Answer : *                |                                                          |                                                                   |                    |        |                   |
| Security Question 3: *    | What school did y                                        | ou attend for sixth g                                             | rade?              | ~      |                   |
| Answer : *                |                                                          |                                                                   |                    |        |                   |
| Phone : *                 | (use:X00X-X00X-X000X)                                    |                                                                   |                    |        |                   |
| Checking Account In       | formation                                                |                                                                   |                    |        |                   |
| All debits will process f | rom this accour                                          | ıt.                                                               |                    |        |                   |
| Rout                      | ing Number : *                                           |                                                                   |                    |        |                   |
| Checking Acco             | unt Number : *                                           |                                                                   |                    |        |                   |
| Re-Enter Acco             | unt Number : *                                           |                                                                   |                    |        |                   |
|                           |                                                          | Craig Huntington<br>123 Main Street<br>Anytown, State, 9999       |                    |        | 1000              |
|                           |                                                          | THE ORDER OF                                                      |                    |        | DOLLARS           |
|                           |                                                          | MY BANK NAME<br>123North Street<br>Los Angeles, CA 99999<br>Mette |                    |        |                   |
|                           |                                                          |                                                                   |                    |        |                   |

3. When New User setup is complete click "Proceed". <u>You will then be sent a verification email.</u> The email will contain a link to the login page that allows you to continue the setup of your automatic payment using the password you just created. When you log in, click "ADD A PROPERTY" on the "Member" Dashboard screen.

- 4. Complete the required fields:
  - Nickname -- The nickname is used to easily identify the property (This is particularly valuable for homeowners with multiple properties (Ex. "Master Assessment" or "1234 Main Street").
  - Management Company ID -- The ID is 7233 and should fill automatically
  - Association ID, and Unit Account Number Association ID is (6 digits) and the unit account number is located on your statement.
  - Select a payment type -- recurring with a start date and frequency of your choice or one-time to manually initiate a single payment. You will be sent a reminder email five days before the debit occurs.

| reate Payment                           |                                                                                                    |                                                                                                    |
|-----------------------------------------|----------------------------------------------------------------------------------------------------|----------------------------------------------------------------------------------------------------|
| Input Account and Payment Infor         | mation                                                                                                    |                                                                                                    |
| lease provide the following information | tion to create a payment.                                                                                                    |                                                                                                    |
|                                         |                                                                                                    | * Required Field                                                                                                    |
| * Nickname :                            |                                                                                                    |                                                                                                    |
| * Management Company ID :               |                                                                                                    |                                                                                                    |
| * Association ID :                      |                                                                                                    |                                                                                                    |
| * Unit Account Number :                 |                                                                                                    |                                                                                                    |
|                                         | John Smith 12345<br>HOMEOWNERS ASSOCIATION NAME<br>Plase nae ofex lactor by our Association and the<br>our to de the neuro belows protein.                                       | Jan 1, 2016 \$199.99<br>Antonine Jan 15, 2016                                                                                                    |
|                                         | P)<br>Or                                                                                                    | 0. tiox 000000<br>fando, FL 32062                                                                                                    |
|                                         | 6755 000H0A 000000003234<br>Unit Account Num<br>Association ID                                                                                                    | 5 SMITHDOODDOO 19999 7                                                                                                    |
|                                         | management Company ID<br>Recurring<br>Create an automatic monthly or quar<br>the date you specify below. Please b<br>changes, you will need to edit your p<br>recurring payment. | terly debit from your bank account o<br>e aware if your assessment amount<br>ayment amount by editing this                                         |
|                                         | * Start Date : 🖂 11/10/2015                                                                                                    |                                                                                                    |
| * Payment Type:                         | * Frequency Period : Monthly<br>(All scheduled payments that occur of<br>processed the next banking day.)                                                                        | on a non-banking day will be                                                                                                    |
|                                         | One-Time Create a one-time deb<br>payment will be initiated today, and y<br>saved for future use. You must visit t<br>each time. (You may choose to chan<br>future.)             | it to your checking account. A<br>our payment information will be<br>his website to initiate your payment<br>ge this to a recurring payment in the |
| * Amount :                              | (Enter 1 To 10 000                                                                                                    |                                                                                                    |
|                                         | PROCEED CANCEL                                                                                                    |                                                                                                    |

5. When completed, click "Proceed" and you will be taken to a verification page. Verify that the information is correct and hit approve. You are now set up for automatic payments. You can return to the website at any time and log in to make changes to your email, bank account or payment details.